### **Registration Process – Classified Hotel**

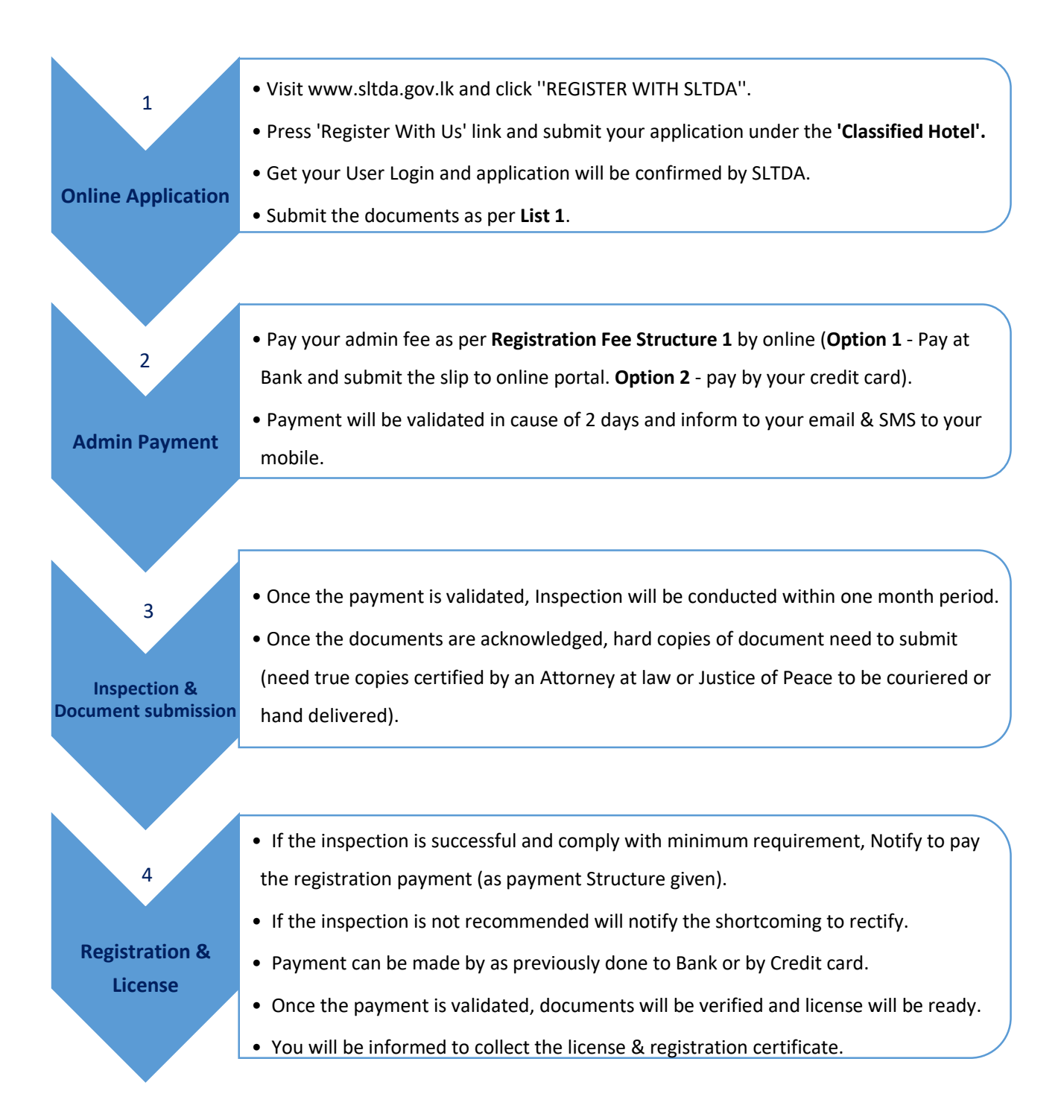

# **Classified Hotel – Registration**

### **Required Documents:**

| S/N | Required Documents                                                                            |  |  |
|-----|-----------------------------------------------------------------------------------------------|--|--|
| 1   | Business Registration                                                                         |  |  |
|     | • Form 1 or 48/20/15 (If the Business Reregistered as a limited liability company)            |  |  |
|     | • Board Resolution ( To confirm the Trade Name if it is different than Registered Name - If a |  |  |
|     | limited liability company only) <u>View</u>                                                   |  |  |
| 2   | Building Plan Approved <b>or</b> consent letter <u>View</u>                                   |  |  |
| 3   | Environmental Protection License (EPL) or consent letter <u>View</u>                          |  |  |
| 4   | Insurance Policy covering Public Liability                                                    |  |  |
| 5   | Insurance Policy covering Workmens' Compensation                                              |  |  |
| 6   | Water Quality Test Report (Chemical & Microbiology)                                           |  |  |
| 7   | Certificate of Fire Protection (Including first aid firefighting training covering 75%)       |  |  |
| 8   | Medical Reports of <b>all staff</b>                                                           |  |  |
| 9   | Bio Data of Executive Staff (At least 4 – HOD Cv's)                                           |  |  |
| •   | Trade License or consent letter (Optional) View                                               |  |  |
| •   | Deed or Lease Agreement or Consent letter (Optional) View                                     |  |  |

Note: Submit the documents as 'True Copy' ascertained by Attorney at law or Justice of Peace

### **Registration Fee Structure 1:**

| Category | 1 <sup>st</sup> payment<br>Inspection Rs. | 2 <sup>nd</sup> payment<br>Registration<br>Rs. | Total payment<br>Rs. |
|----------|-------------------------------------------|------------------------------------------------|----------------------|
| 1 Star   | 11,794.87                                 | 8,256.41                                       | 20,051.28            |
| 2 Star   | 11,794.87                                 | 14,743.59                                      | 26,538.46            |
| 3 Star   | 11,794.87                                 | 23,589.74                                      | 35,384.62            |
| 4 Star   | 11,794.87                                 | 32,435.90                                      | 44,230.77            |
| 5 Star   | 11,794.87                                 | 41,282.05                                      | 53,076.92            |

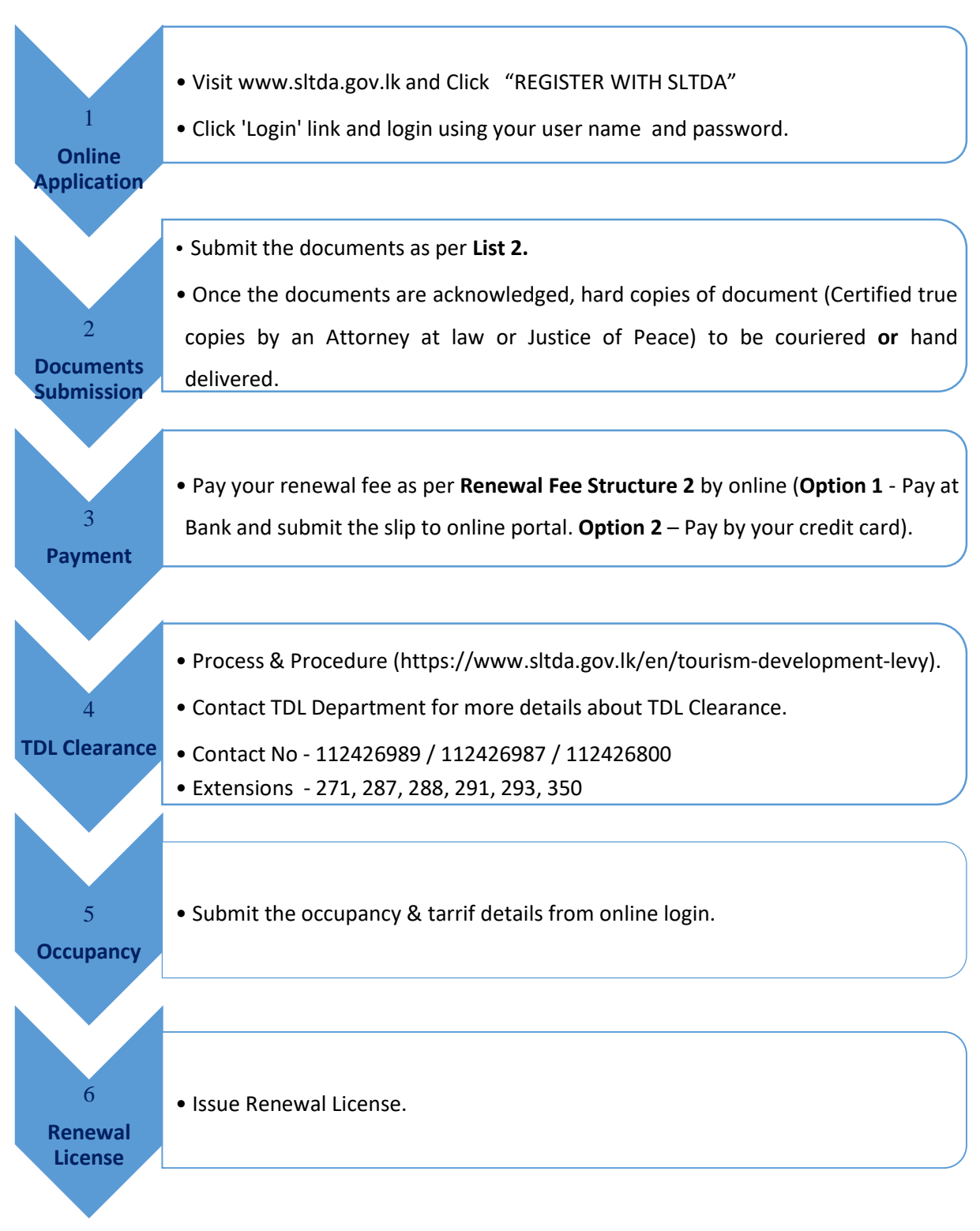

## **Renewal Process – Classified Hotel**

Name change/Ownership Change - Rs.2,359.13/-

## **Classified Hotel – Renewal**

### **Required Documents:**

| S/N | Required Documents                                                                                |
|-----|---------------------------------------------------------------------------------------------------|
|     |                                                                                                   |
| 1   | Renewed Environmental Protection License (EPL) or consent letter View                             |
| 1   | Renewed Insurance Policy covering Public Liability                                                |
| 2   | Renewed Insurance Policy covering Workmens' Compensation                                          |
| 3   | Renewed Certificate of Fire Protection (Including first aid & firefighting training covering 75%) |
| 4   | Water Quality Test Report (Chemical & Microbiology)                                               |
| 5   | Medical Reports of <b>all staff</b>                                                               |
| 6   | Bio Data of Executive Staff (At least 4– HOD Cv's)                                                |
| •   | Lease Agreement (If Expired) (Optional) <u>View</u>                                               |
| •   | Trade License or consent letter (Optional) View                                                   |

Note: Submit the documents as 'True Copy' ascertained by Attorney at law or Justice of Peace

#### Renewal Fee Structure 2:

| Category | Renewal Fee Rs. |
|----------|-----------------|
| 1 Star   | 14,153.85       |
| 2 Star   | 14,743.59       |
| 3 Star   | 17,692.31       |
| 4 Star   | 20,641.03       |
| 5 Star   | 23,589.74       |

Please note that considering the impact to the Tourism Industry by pandemic of COVID-19, the renewal fee has been waived off for the years 2021 & 2022.